## 浙江工商大学成教学位英语考试操作流程

## (学生使用手册)

注意:考试电脑请使用 Google(谷歌)浏览器最新版打开考试界面。 Google(谷歌)浏览器最新版下载网址: <u>https://www.google.cn/chrome/</u>

一、模拟考试

1. 考前<mark>模拟</mark>时间: 2024 年 11 月 18 日—22 日 (全天开放)

2. 人脸识别错误处理: 模拟期间每天 8 点至 15 点登陆"考试系统", 若"人 脸识别"不通过而提起的申诉, 会在当天通过"人工申核"解决; 15 点后登陆 "考试系统", 若"人脸识别"不通过而提起的申诉则需第二天通过"人工申核" 解决。

 · 模拟考试地点:学生可以在家参加模拟考试(考试环境需相对安静);教学点在该时间段负责调试监控设备、考试设备和网络。

4. 模拟考试内容:设备调试(<u>自带笔记本参加考试的学生</u>)、人脸识别登陆 考试系统;注意:每位考生限成功登陆"考试系统"模拟考试两次。

#### 5. 考试用电脑配置:

(1) 台式电脑必须带摄像头 (安装 Google 谷歌浏览器最新版);

(2) 笔记本电脑(安装 Google 谷歌浏览器最新版);

(3) 不能使用手机或平板电脑。

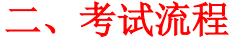

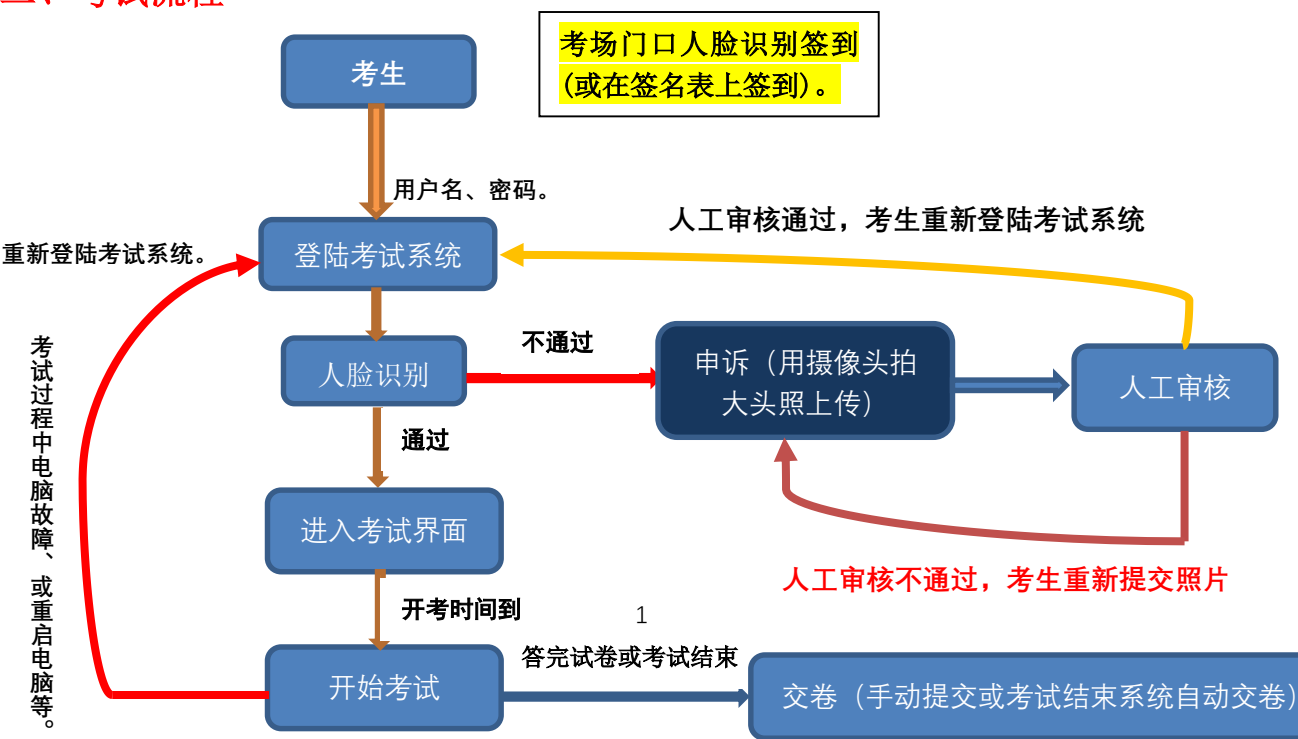

#### 三、正式考试

1. 正式考试时间: 2024 年 11 月 24 日 上午 9: 30-11: 30。

2. 考试地点:学生报考的教学点(就读教学点)。

3. 考试方式:线下"人脸识别"机考。

### 4. 帐号与密码:

**帐号:**身份证号码; **密码:**身份证号码后6位(最后一位为X的,请区分 大小写)

5. 考试登录网址: <u>https://zgsxw.cjnep.net</u>

| (高)<br>ゴボレス育大学<br>シートレート<br>成人学士学位英语               |             |                                                                                                | Î                        |
|----------------------------------------------------|-------------|------------------------------------------------------------------------------------------------|--------------------------|
| HELLO                                              |             |                                                                                                |                          |
| ▲ ▲ ▲ ▲ ▲ ▲ ▲ ▲ ▲ ▲ ▲ ▲ ▲ ▲ ▲ ▲ ▲ ▲ ▲              | 得优委         | 用户登录 USER LOGIN                                                                                |                          |
| 也能拼凑                                               | 出整个银河       | ▲ 用户名                                                                                          | TOP                      |
| <b>你好·五月</b>                                       |             | 输入验证码 (1111)                                                                                   | 在线咨询                     |
|                                                    |             | 泰 登                                                                                            | 51 % † 4.3K/s + 0.8K/s • |
|                                                    | 1 Andrew of | <ol> <li>如果您已经在成款学习平台学习,请用您的账号登录。</li> <li>如忘记密码或凝何,请点击重量密码(有绑定过手机的),或清联系客酿或在线QQ咨询。</li> </ol> |                          |
| ( <u>新一本時)</u> <b>子位年</b> 3<br>主第:(19第3年) 李习进度: 0% | (F)         |                                                                                                |                          |

6. 点击 导航栏【在线考试】,找到【**学位英语**】这门课程,会对应显示考 试开放时间。

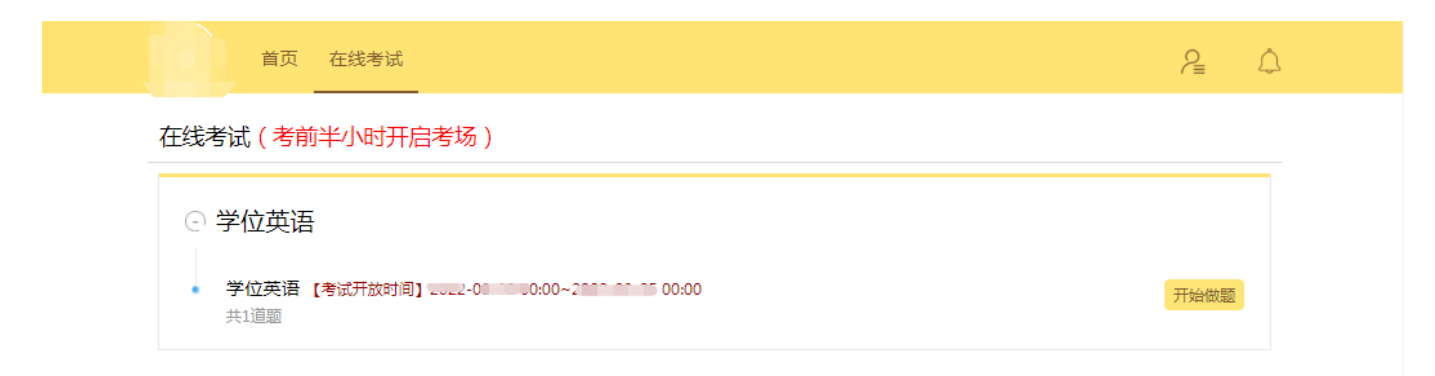

# 7. 点击【<mark>开始考试</mark>】会出现以下流程界面。

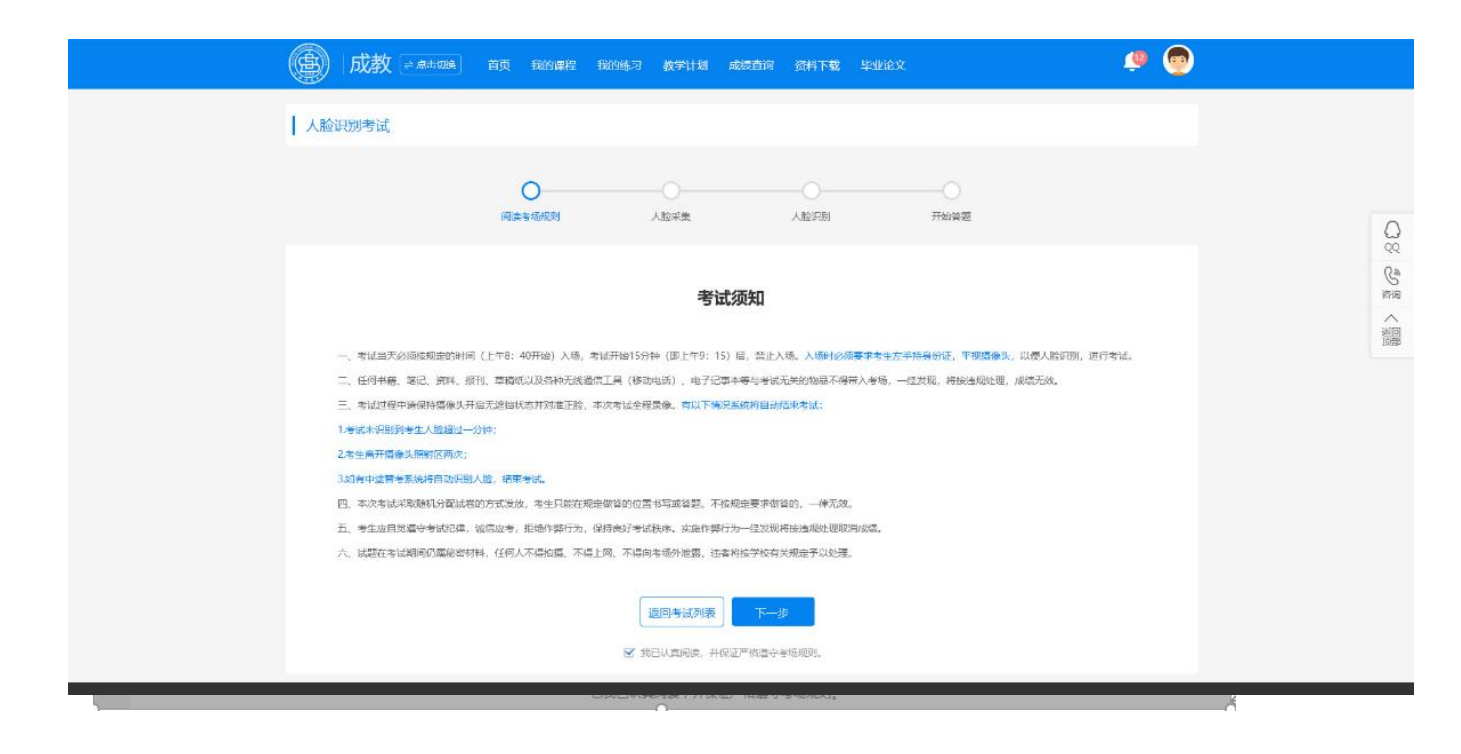

8. 若出现此界面,请先确认摄像头是否处于开放状态,先行前往以下界面进行确认:

| > | G | <b>A</b> : | 安全                                                         |                                                        |        |                                     |      |
|---|---|------------|------------------------------------------------------------|--------------------------------------------------------|--------|-------------------------------------|------|
| 用 |   |            |                                                            |                                                        | ×      |                                     |      |
|   |   | A          | <mark>您与此网站之间建</mark><br>请勿在此网站上输入<br>信用卡信息),因为<br>息。 了解详情 | <mark>立的连接不安全</mark><br>、任何敏感信息 ( 例如密码<br>3攻击者可能会盗取这些信 | 强<br>【 | 我的练习                                | 在线考; |
|   |   | ۲          | Cookie                                                     | 正在使用 14 个                                              | Ø      |                                     |      |
|   |   | ۵          | 网站设置                                                       |                                                        | ß      | D<br><sup></sup><br><sup></sup> 汤规则 | ٨    |
|   |   |            | _                                                          |                                                        |        |                                     |      |

## 9. 此处请调整成"允许"。

| 权网 | 艮 |                              |    | 重置权限 |
|----|---|------------------------------|----|------|
|    | 9 | 位置信息<br>已屏蔽相应权限以保护您的隐私       | 禁止 | Ŧ    |
|    |   | <b>摄像头</b><br>已屏蔽相应权限以保护您的隐私 | 禁止 | Ŧ    |
|    |   | ≠古冈                          |    |      |

也可以前往【隐私位置和安全性】——【网站设置】进行调整,都允许后方可进 行后一步

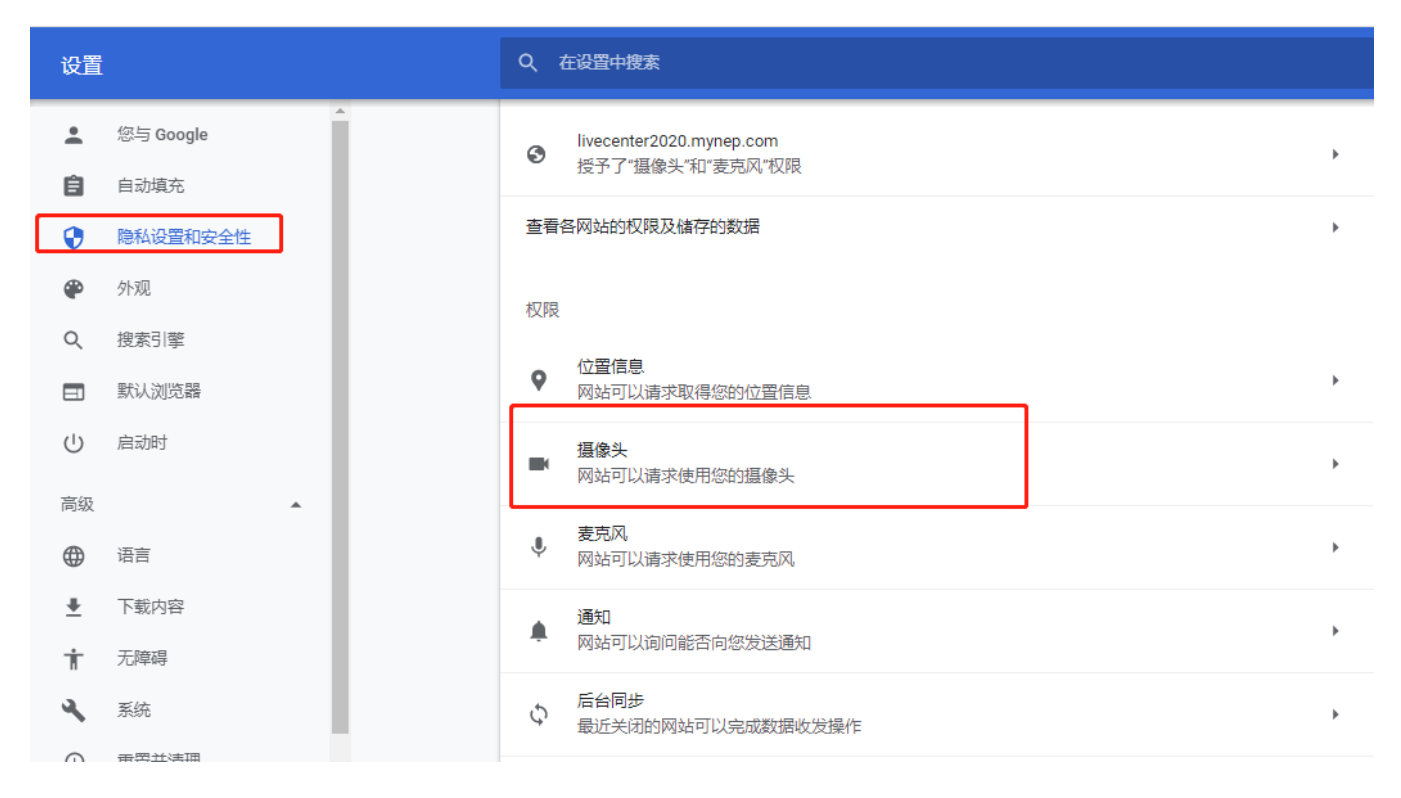

10. [人脸识别]:确认与人脸库的数据是否保持一致,点击【人脸识别】,进行验证,请把人脸保持在网页的取景框内识别,若没问题,则直接可进入考试系统。

| ┃ 考场:《人脸识别检测) | 》 人脸识别<br>〇 | <br>人脸采集   |          | 开始答题  |  |
|---------------|-------------|------------|----------|-------|--|
|               | 正在进行,       | 人脸识别 , 请将正 | 脸对准摄像头,保 | 持3~5秒 |  |
|               |             |            |          |       |  |
|               |             | 我要申诉       | 人脸验证     |       |  |

11. "人脸识别失败"处理: 在此过程中,若出现人脸匹配失败(表明你原来上交的照片与出现在摄像头前的头像差别过大),此时请通过申诉的通道提交照片进行"申诉",用摄像头自拍个大头照上传,提交申诉后会进行"人工审核"。

12. <mark>等待考试开始:</mark>若还未达到考试时间,则会提示你还有多少时间才允许 考试,倒计时结束后,方可进入。

13. 签订【诚信考试承诺书】:进入考试系统后,同步点击【诚信考试承诺书】 进行签字确认(鼠标签署),签署完成后按确定键返回

14. <mark>开始考试:</mark>后续点击【进入答题】,即可进行答题。

| 则法                                                    | <b>已完成0版 / 共45版</b>           |
|-------------------------------------------------------|-------------------------------|
| -、单项选择题(共20小题,每题1分,共20.0分)                            | 一、単页訪探題                       |
|                                                       | 023456                        |
| 第1题:关于社会主义法治理念与罪刑法定的表述,下列哪一理解是不准确的?<br>( )            | 7 8 9 10 11 12                |
|                                                       | 13 14 15 16 17 18             |
| A. 依法治国是社会主义法治的核心内容,罪刑法定是依法治国在刑法领域的集中<br>体现           | (G) (E)                       |
|                                                       | 二、多项选择题                       |
| B. 权力制的是依法治国的关键环节,罪刑法定充分体现了权力制约                       | 21 22 23 24 25 26             |
| C. 人民民主是依法治国的政治基础,罪刑法定同样以此为思想基础                       | 27 (28 (29 (30                |
| D. 执法为民愿社会主义苏治的本质要求,网民对根据《刑法》规定作出的判决符<br>异议时,应当根据民意判决 | 三、判断题                         |
|                                                       | (31) (32) (33) (34) (35) (36) |
|                                                       | (37) (38) (39) (40) ·         |
| 选择答案: A.O B.O C.O D.O                                 |                               |

15. 交卷: 本场考试<u>允许考生提前1小时(10 点 30 分后)交卷(考试界面的"交卷</u>"按钮会激活)。 答题完成后,请耐心等待,考试时间结束时系统自动 会到时交卷,在未交卷过程中请保持摄像头持续工作,人像不要离开摄像头的范 围内。特别注意: 考生在试卷提交之前不能中途离场,否则按违规处理。

三、考试注意事项

1.考试用浏览器:建议用**谷歌(**下载网址:<u>https://www.google.cn/chrome/</u>) 与火狐最佳,系统登录会有浏览器检测,非谷歌浏览器,可从平台下载安装。

2. 仅限于电脑端考试(用带摄像头的台式电脑、笔记本电脑), <u>不能使用手</u>机、平板。

3. 正式考试时间: 2024 年 11 月 24 日上午 9 点 30 分-11 点 30 分, 开考后 30 分钟后系统禁止进入,请把握时间; 模拟考试演示开放时间: 2024 年 11 月 18-22 日,考生可以任选一个时间段自行测试"人脸及浏览器"是否有问题和进 行模拟考试,正常登陆考试系统模拟考试限两次机会。模拟测试期间如有问题请 在上班时间(上午 8 点-下午 3 点)及时与教学点负责老师和平台技术服务人员 联系。

4. 允许提前 60 分钟(8 点 30 分)进入考试界面进行人脸识别与阅读考试须知; [人脸识别]时注意:不能戴口罩、脸部光线不能太暗、确保摄像头已打开(取景框中有人脸)。

5. 考试全程摄像头实时检测,自动视频录制,并拍照留底,考试系统检测 失败后,系统会做出对应的提示,同步会给巡考老师推送此提示,请考生给予重 视。

6. [考试过程中]注意:人脸不能离开摄像头照射区(交卷前不能离开座位)、 摄像头照射区内不能出现其他人(手机、资料等)、不能带耳机、不能缩小考试 界面、不能打开其它浏览器或页面、考试页面不能跳转、鼠标不能移出考试界面, 以上行为考试软件自动检测到后均按违规处理。

7. 因特殊原因造成电脑死机重启电脑、关闭浏览器等,当场举手向现场监 考老师反映,经老师同意后考生可以重新登录考试系统进入考场,继续参加考试。

8. 特别注意: 手机等通讯工具不能带入考场, 若发现, 则以违规处理。

6